## <u>Comment modifier le fond d'écran</u> <u>du bureau sous Windows 10?</u>

Décompresser le fichier zip **fond\_ecran** et copier les 3 fichiers le dossier **Images**.

Cliquer sur le bouton Windows

Cliquer sur **Paramètres** 

Cliquer sur Personnalisation

Personnalisation Arrière-plan, écran de verrouillage, couleurs

Dans l'onglet 🖾 Arrière-plan , sous **Choisir votre image**, cliquer sur **Parcourir**.

Choisir votre image

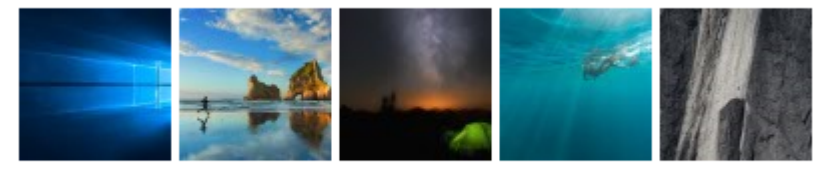

Parcourir

Aller dans le dossier **Images** et choisir l'un des fichiers proposés :

- **Bureau1** : 4 zones de couleur (Logiciels élèves, Autres logiciels, Mon travail en classe, Travaux en cours).
- **Bureau2** : 4 zones transparentes sur fond de paysage (Logiciels élèves, Autres logiciels, Mon travail en classe, Travaux en cours).
- **Bureau3** : 5 zones de couleur sans titre pour une libre organisation de l'élève.

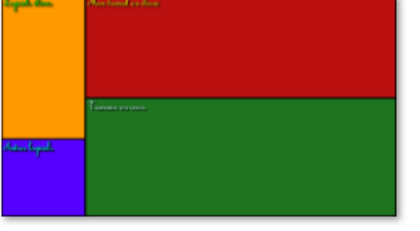

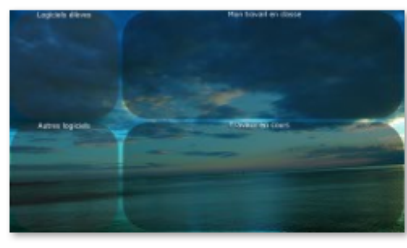

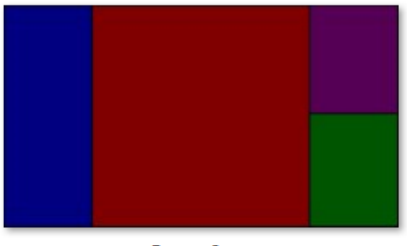

Bureau1.png

Bureau2.png

Bureau3.png